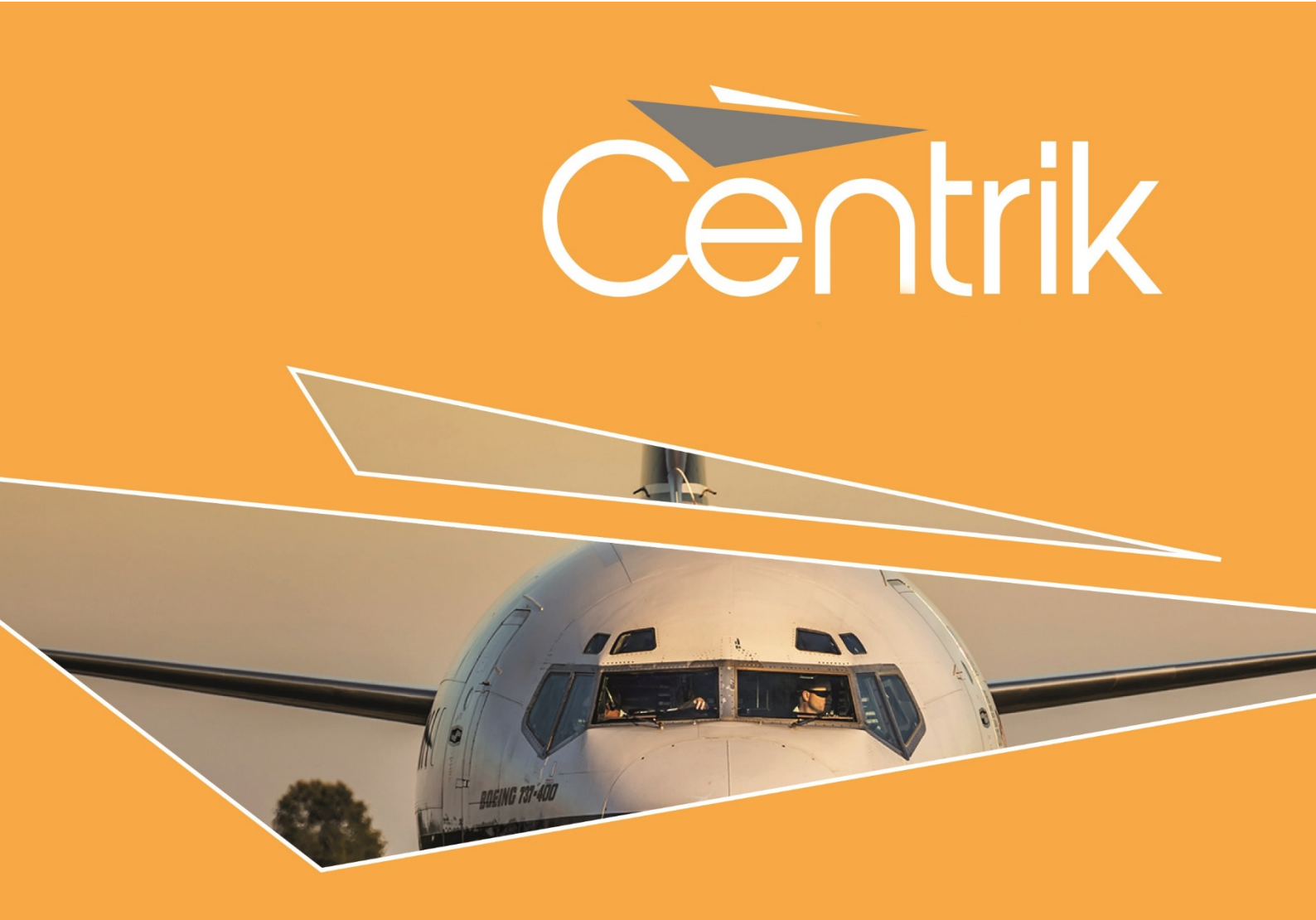

# **RELEASE NOTES**

| Version:   |
|------------|
| V4.2       |
| Date:      |
| 10/09/2018 |

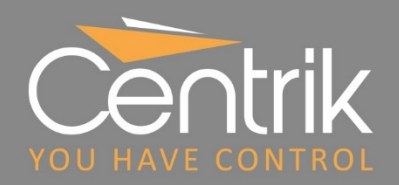

## Contents

| Summary                               |    |
|---------------------------------------|----|
| Release Classification                |    |
| Data Retention                        | 4  |
| Configuring Data Retention Policies   | 4  |
| Actioning Data Retention Policies     | 7  |
| Centrik Support Access to Your System |    |
| Elevated Support Access Request       | 9  |
| Documents Module                      | 10 |
| Document Versioning                   |    |
| Document Search                       |    |
| Management Module                     |    |
| Management of Change Workflows        |    |
| Safety Module                         |    |
| Optional Form Sections                | 16 |
| Alternative ERC View                  | 17 |
| Publishing Workflow                   |    |
| Training Module                       | 20 |
| Simplified training record updates    | 20 |
| Equipment Module                      |    |
| Retire Status                         |    |
| Tasking Module                        | 22 |
| Printable Checklists                  |    |
| Support                               | 23 |

## Summary

**<u>Centrik V4.2</u>** includes some new tools for managing your data, further enhancing Centrik's compliance with GDPR and your obligations as a 'data controller':

- > Data Retention configurable data retention policies and actioning of expiring data
- Limiting Centrik Support access to your data via the new Centrik Support role, and Elevated Support Access Request process where additional access rights are required by us

Further to these changes, this document gives an overview of other new functionality available in <u>Centrik</u> <u>V4.2</u>, including:

- Management of Change workflows added to the Management Module, supporting your organisation through complex change processes.
- > Full text search and enhanced versioning of documents within the **Documents Module**.
- Significant enhancements to reporting and the **Safety Module**, including simpler forms via optional form sections, a new ERC view, and better publishing functionality.
- Simplified training record updates within the **Training Module**.
- > New features in the **Equipment** and **Tasking Modules**.

### **Release Classification**

|                  | Minor releases include new features and enhancements to existing Centrik functionality. All changes are designed to be intuitive with no or limited re-training of users required.                                                                                                    |
|------------------|----------------------------------------------------------------------------------------------------|
| Minor<br>Release | Users of the Centrik iPad app may need to resynchronise their apps to take advantage<br>of any enhancements to offline app functionality. A minor release may occasionally<br>require an app version update (via the App Store) to take advantage of new features,<br>but old app versions will continue to function correctly in the meantime.                                     |
|                  | Minor releases are communicated to all customers in advance in the form of a<br>Release Notes document which outlines the new features and changes included in<br>the release. Customers are provided with the Release Notes at least 3 business days<br>before the planned deployment to their production systems and are invited to<br>preview the release on their Test Systems. |

## **Data Retention**

### **Configuring Data Retention Policies**

Centrik V4.2 provides a mechanism for an organisation's nominated Data Protection Officer to set up data retention policies for 'Personally Identifiable Information' (PII) that is stored within Centrik.

Users who have been granted a new access right 'Data Protection Officer', may access the new Data Retention Configuration page. This is used to set up policies to affect how PII should be retained in Centrik.

Retention policies are grouped into 'Policy Classes' which roughly correspond to the toplevel data entries within the modules in Centrik, for example Audits and Findings which belong to the Quality module, Meetings and Workflows which belong to the Management module, and Cases which belong to the Reporting module.

Each policy class contains a set of subclasses based on the data entries that exist in that policy class. For example, in the case of the Finding policy class, the subclasses that can be set up are Findings, Detailed findings, Actions and Attachments.

| Jet Black      |                   | Data Retention Configuration                                                                                                    | Data Retention Configuration |                      |                |  |  |  |  |
|----------------|-------------------|----------------------------------------------------------------------------------------------------|------------------------------|----------------------|----------------|--|--|--|--|
| 🗧 🏟 System Adı | ministration      |                                                                                                    |                              |                      | Eric Roberts * |  |  |  |  |
| Audits         | Name              | Info                                                                                                    | Policy                       | Policy Retain Period | Rationale      |  |  |  |  |
|                | Audits            | The audit itself, its title, and when it was performed                                                                                                    | Retain indefinitely •        |                      |                |  |  |  |  |
|                | Detailed Checks   | The detailed checks performed in the audit, their individual outcome,<br>and any comments made by the auditor, or any attachments provided                                                                    | Retain indefinitely •        |                      |                |  |  |  |  |
|                | Actions           | All actions associated with audits or findings, their title, and the dates they were due or performed.                                                                                                    | Retain indefinitely •        |                      |                |  |  |  |  |
| Review Add     | Attachments       | All attachments associated with audits                                                                                                    | Retain indefinitely •        |                      |                |  |  |  |  |
| Findings       | Name              | Info                                                                                                    | Policy                       | Policy Retain Period | Rationale      |  |  |  |  |
|                | Finding           | Individual findings their title, date status and classifications for statistics                                                                                                    | Retain indefinitely •        |                      |                |  |  |  |  |
|                | Detailed findings | The detailed descriptions of each finding, the remedial action, and other commentary made as part of the finding resolution process, including who raised the finding, and who was involved in the resolution | Retain indefinitely •        |                      |                |  |  |  |  |
|                | Actions           | The detailed description of each action required and performed, and the individual to which the action was assigned                                                                                           | Retain indefinitely •        |                      |                |  |  |  |  |
| Review Add     | Attachments       | All attachments associated with findings                                                                                                    | Retain indefinitely •        |                      |                |  |  |  |  |
| Cases          | Name              | The Data Retention Configuration<br>page allows for configuring retention<br>rules against a specific policy<br>subclass                                                                                      | Policy                       | Policy Retain Period | Rationale      |  |  |  |  |
|                | Descrete          | Safata Campliana Managamat Risk Engineerat                                                                                                    |                              |                      |                |  |  |  |  |

Every subclass is configured with a policy determine how long data should be retained for, and what happens when it expires. When data expires according to a policy, the Data Protection Officer or other users with sufficient access rights are prompted to review the data and action the policy (see Actioning Data Retention Policies, below).

Each subclass policy will follow one of three policy retention rules:

#### 1. Retain Indefinitely

No data protection processes will be applied. This is the default retention rule.

#### 2. Delete

Delete will **permanently and irretrievably** delete the records governed by that policy. As per GDPR regulation any data deleted will no longer be recoverable, even by Centrik staff.

#### 3. Clear text

Clear is used to remove data fields whilst retaining the overall record. In the case of free text, the value will be replaced with the text "[CLEARED] Text has been cleared in accordance with Data Protection Compliance". In the case of Contact details, the Contact will be replaced with the text "Cleared User". As with Delete, these changes are permanent, and the original data will be irretrievable.

Due to the risk of data loss if Centrik is misconfigured in this area, Centrik support will be happy to assist you before you set either the Delete or Clear text options.

| Policy                                      |            | Policy Retain Period               |                                                 |
|---------------------------------------------|------------|------------------------------------|-------------------------------------------------|
| Delete                                      | • 4        | years 🔻                            |                                                 |
| Clear text                                  | • 3        | years •                            |                                                 |
| Clear text                                  | <b>v</b> 2 | yea The retention<br>Retain Indefi | policy can be set to<br>nitely, Delete or Clear |
| Retain indefinitely<br>Delete<br>Clear text | 2          | Text                               |                                                 |

#### Policy Retain Period

Both the Delete and Clear text options specify a policy retain period, which specifies when the policy comes into effect for each matching item of data held within Centrik. This allows the Data Protection officer or users with sufficient access rights to review items that are due to be deleted or cleared. Once reviewed, you may either proceed with applying the rule or exempt the item(s) from data protection action.

The policy retain period can be set to Days, Weeks, Months, Years, Immediate or Never. If the Policy Period is set to 'Immediate' then all records will be subject to the policy now. If the policy period is set to 'Never' then the policy will never apply.

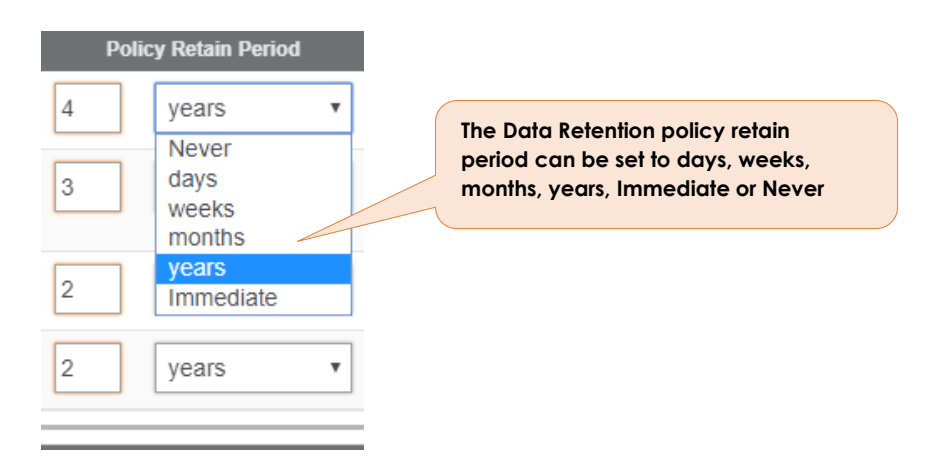

#### Policy Info

The Policy Info column offers a concise description of what data will be affected by application of that subclass policy. This helps to set up the Policy retain rules.

#### **Policy Rationale**

The Data Protection Officer can enter a rationale justifying the policy retention rule that has been set in place against that policy.

#### Due/Overdue Totals

The due and overdue totals show the total number of records on a policy that are nearing or passed their target date for processing. Items are considered due when they are within 30 days of needing processing (shown in yellow), and items which are overdue are shown in red.

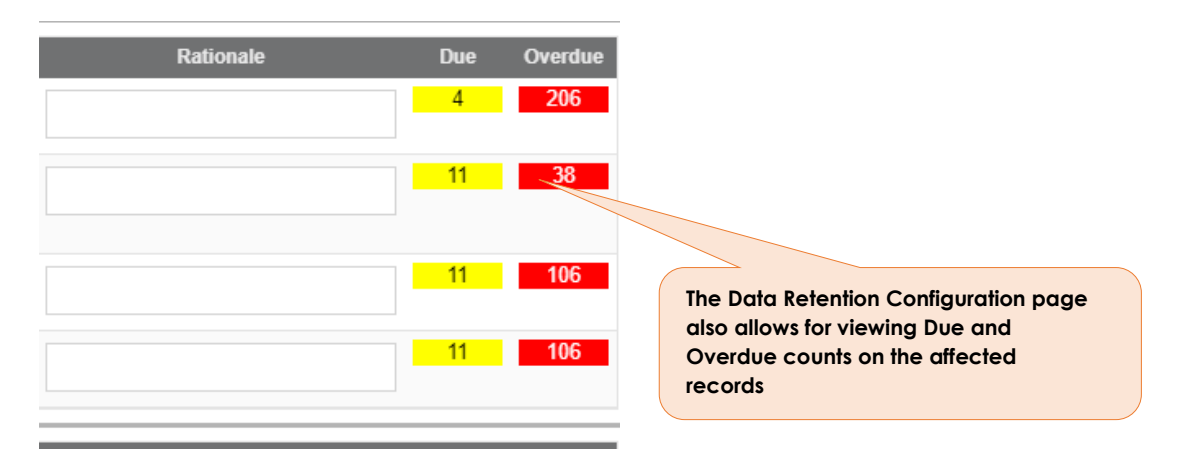

Centrik | Page 6

### **Actioning Data Retention Policies**

#### **Dashboard Alerts**

The home page of Centrik provides access to dashboards with the Data Retention Status of each Policy Class. The dashboards will be visible to those with management access rights on the corresponding module that the Policy class belongs to. The Dashboard shows the Due and Overdue counts that need review.

Clicking on a dashboard entry will redirect the user to a read only view of the Data Retention Configuration page for just that Policy class.

| 🗟 Compliance Module                                                    |                    |
|------------------------------------------------------------------------|--------------------|
| Flight Ops Audits                                                      | 10                 |
| Data Retention Status on Airworthiness & Maintenance Audits (Findings) |                    |
|                                                                        | 114                |
| Data Retention Status on Flight Support Aud<br>(Findings)              | lits               |
|                                                                        | 10                 |
| Data Retention Status on External Audits (Fi                           | ndings)            |
|                                                                        | <mark>33 95</mark> |

#### Data Protection Review List

The Data Protection Review page lists the entries for a corresponding Policy class that are Due or Overdue for review. This page can be accessed via the Data Retention Configuration page.

The Centrik Module Manager or the Data Protection officer can review the list of entries on this page and decide to either Apply the policy rule or 'Exempt' the entry from the policy.

| Data I | Retention C | onfiguration |                                       |              | Expired o<br>items are                                            | r expiring data<br>listed, and can be |                                                       | LEGEND: 😢 = DELETE 😑 = C |                     |           |           |  |  |  |
|--------|-------------|--------------|---------------------------------------|--------------|-------------------------------------------------------------------|---------------------------------------|-------------------------------------------------------|--------------------------|---------------------|-----------|-----------|--|--|--|
| Select |             | 🔊 Date       | 🗑 Subsystem                           | 🐨 Number     | VIEWED D                                                          |                                       | Finding                                               | l<br>Details             | Policies<br>Actions | Attachmen |           |  |  |  |
|        | Findings    | (121)        |                                       |              |                                                                   |                                       |                                                       |                          |                     |           |           |  |  |  |
|        | Exempt      | 12/09/2014   | Flight Ops Audits                     | 2014-004     | 12/09/2017                                                        | test 1                                |                                                       | 8                        | •                   | •         | •         |  |  |  |
|        | Exempt      | 12/09/2014   | Flight Ops Audits                     | 2014-002     | 12/09/2017                                                        | Test 1                                |                                                       | 0                        | •                   | •         | •         |  |  |  |
|        | Exempt      | 12/09/2014   | Flight Ops Audits                     | 2014-003     | 12/09/2017                                                        | test 2                                |                                                       | 8                        | •                   | •         | •         |  |  |  |
|        | Exempt      | 17/09/2014   | External Audits                       | 1080         | 17/09/2017                                                        | Training Records Updated              |                                                       | 8                        | •                   | • /       | •         |  |  |  |
|        | Exempt      | 17/09/2014   | External Audits                       | 1077         | 17/09/2017                                                        | Aircraft Operators' Helicopter Ope    | erations Manual Access                                |                          | •                   |           |           |  |  |  |
|        | Exempt      | 03/10/2014   | Flight Ops Audits                     | Test F02     | 03/10/2017                                                        | A sumn                                | A summary of the policy is shown indicating what will |                          |                     |           |           |  |  |  |
|        | Exempt      | 03/11/2014   | External Audits                       | NC7396       | 03/11/2017 Subcontracting to third party (REACH Aerospace) happen |                                       |                                                       |                          |                     |           | each data |  |  |  |
|        | Exempt      | 03/11/2014   | External Audits                       | NC7401       | 03/11/2017                                                        | Manpower finding                      | subclass when the poli                                |                          |                     |           |           |  |  |  |
|        | Exempt      | 07/11/2014   | Airworthiness &<br>Maintenance Audits | F 01         | 07/11/2017                                                        | 1.27 Liaison details require updati   | ng to reflect current personnel                       |                          | -                   |           |           |  |  |  |
|        | Exempt      | 07/11/2014   | Airworthiness &<br>Maintenance Audits | Obs 02       | 07/11/2017                                                        | 1.28 Signatory to contract is differ  | ent to the current postholder                         | 8                        | •                   | •         | •         |  |  |  |
|        | Exempt      | 03/12/2014   | External Audits                       | Finding 2    | 03/12/2017                                                        | Recommend SMS training update         | for CMSM                                              | 0                        | •                   | •         | •         |  |  |  |
|        | Exempt      | γοι          | u can omit cer                        | rtain entrie | s <u>2/2017</u>                                                   | Contact details require updating to   | o reflect postholder changes                          | 0                        | •                   | •         | •         |  |  |  |
|        | Exempt      | 27 pro       | n data retentio<br>cessing            | on           | 1/2018 Liaison meetings between Operator & AMO                    |                                       |                                                       |                          |                     | •         | •         |  |  |  |
| Apply  | to Selecte  | d            |                                       |              | Data Protection                                                   | n Review History Include I            | Exempt                                                |                          |                     |           |           |  |  |  |

Data will be **permanently and irretrievably** cleared or deleted when the **Apply to Selected** button is clicked. Centrik support will be happy to assist should you have any queries ahead of executing this operation.

Exempted data is being permanently excluded from expiry.

## **Centrik Support Access to Your System**

As part of our contract with you, we already have committed to keep your data safe and confidential. You are the sole owner of the data, and we do not use it for any other purpose than supporting your business.

To support you, Centrik Support has read access to your data, and uses it to answer user queries, explain functionality, and to reproduce any issues you encounter. All members of our staff have signed confidentiality agreements, and are externally vetted, which includes criminal records checks.

If you as 'data controller' require a higher level of protection of your data, you can restrict our access. We are introducing new functions in Centrik V4.2 to help you with this:

- You may configure the default access rights of the Centrik Support role within the Contacts module. This role applies to all Total AOC staff. This allows you to specify exactly which parts of Centrik can be accessed by us, in the same way you manage access rights of your own users in Centrik.
- When a member of the Total AOC team requires additional access to fulfil a customer request or for any other reason, a new *Elevated Support Access Request* must be lodged by Total AOC and approved by a customer user, granting extended access rights for a limited amount of time.

### **Elevated Support Access Request**

When Centrik Support require access to your system over and above that granted by the *Centrik Support* role, you will receive an elevated access request via Centrik as shown in the screenshot below. This allows you to grant access up-to-and-including your access rights within the system.

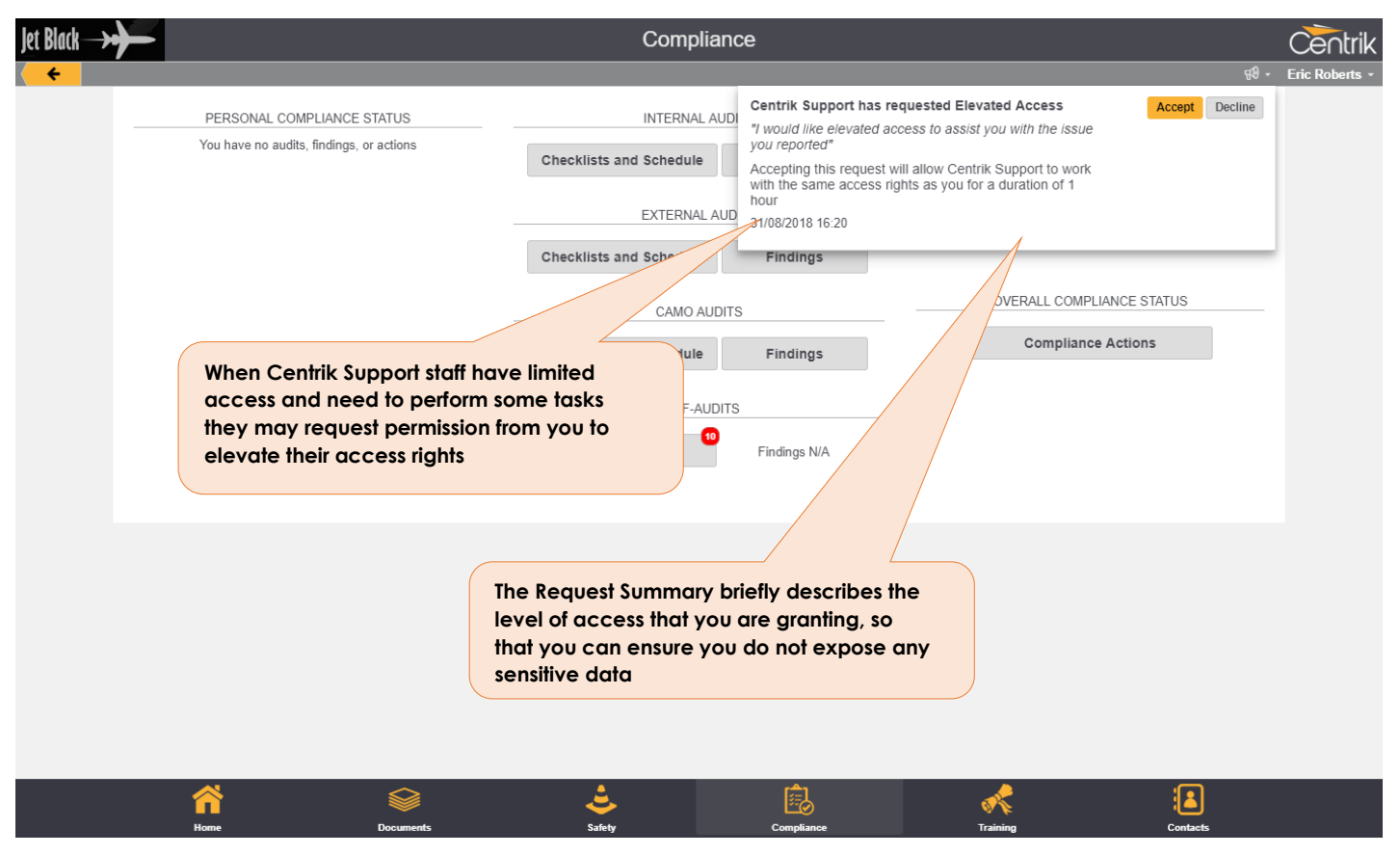

Centrik | Page 9

## **Documents Module**

#### **Document Versioning**

Previous versions of Centrik have allowed you to create a new version of a document, however new to Centrik V4.2 is the ability to view previous versions of a document. You can also reinstate an older document version as the current version, which records an audit trail for referential purposes.

| Jet Black                      | →+                                                                                                    |                          | Ţ                       | Document: | OMB8 Issue    | 1 Revision 2                       |                  |                   |                    |      | Centrik        |
|--------------------------------|----------------------------------------------------------------------------------------------------|--------------------------|-------------------------|-----------|---------------|------------------------------------|------------------|-------------------|--------------------|------|----------------|
| +                              | Document Notices                                                                                                    | Document: O              | MB8 Issue 1 Revision 1  |           |               |                                    |                  |                   | ,                  | 99 · | Eric Roberts - |
|                                | Document Type                                                                                                    | Document Type<br>Notices | f                       |           |               | *                                  |                  |                   |                    |      |                |
|                                | Document<br>Versions                                                                                                    | Number                   | Document Title          | Crea      | ted By        | Created On                         | Withdrawn On     | Version           | Current<br>Version |      |                |
|                                |                                                                                                    | OP2018-45                | OMB8 Issue 1 Revision 2 |           | Roberts       | 09/07/2018 20:10                   |                  |                   | *                  | ۵    | ×              |
|                                |                                                                                                    | OP2018-45                | OMB8 Issue 1 Revision 1 | Sally     | Smia          | 05/07/2018 10:28                   | 09/07/2018 20:10 | 1                 |                    | 0    | ×              |
|                                | Document Detail                                                                                                    | Туре                     |                         |           |               | Number                             |                  |                   | $\nearrow$         |      |                |
|                                |                                                                                                    | Operational              |                         |           | _             | ▼ 0MB8-0004                        |                  | $\langle \rangle$ |                    |      |                |
| Whe<br>versi<br>easil<br>selee | When a new document version is created the previous version is automatically withdrawn. However, you can easily view the document detail for each version by selecting it from the list |                          |                         |           |               |                                    |                  |                   |                    |      |                |
|                                | citated by                                                                                                    | Roberts, Eric            |                         |           |               | Created on, at<br>09/07/2018 20:10 |                  |                   |                    |      |                |
|                                | C Edit × De                                                                                                    | lete                     |                         | Withdraw  | Track Readers | New Version                        |                  |                   |                    |      |                |
|                                |                                                                                                    | 2                        | چ 🔊                     | Ē         | i             |                                    | st 🕹             |                   | •                  |      | 3              |

If a link to an older version of a document is used then the viewer is informed that a newer version of the document is available, which can be viewed instantly.

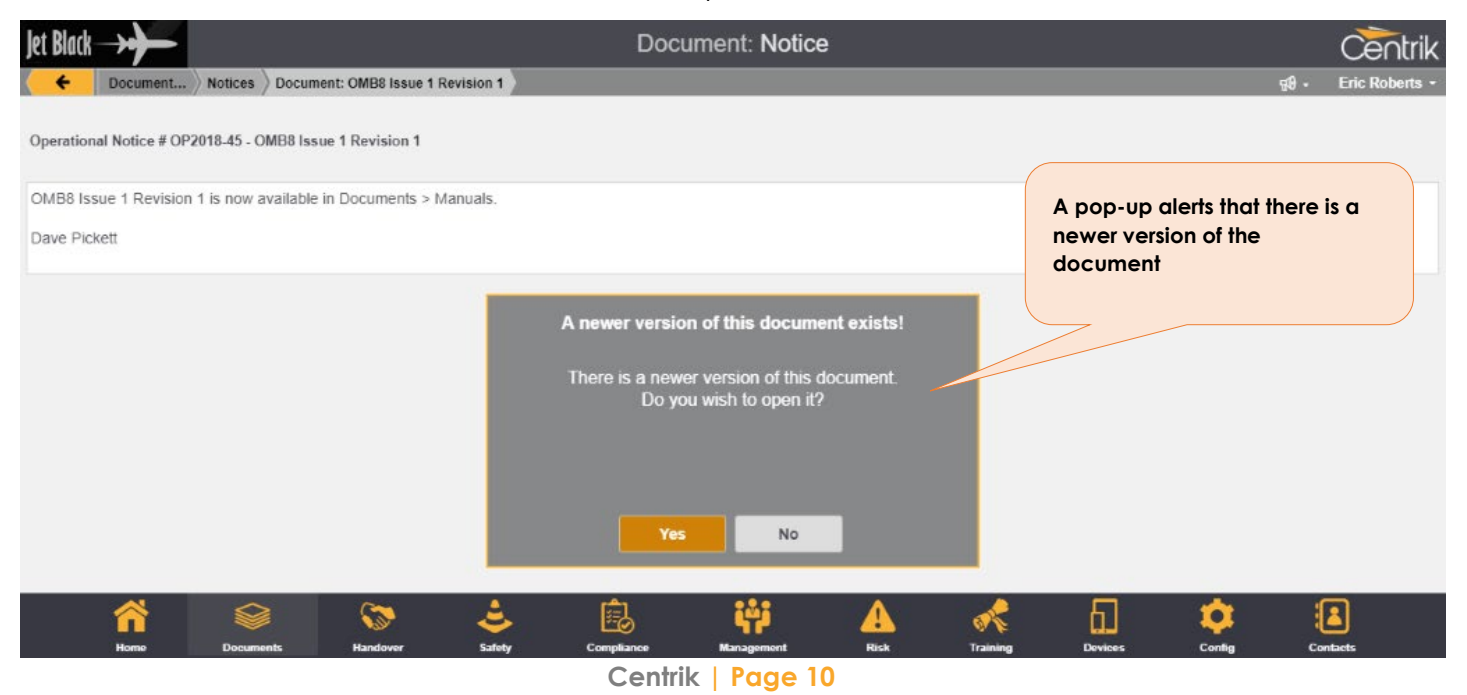

### **Document Search**

Centrik V4.2 improves the ability to search for documents. When you upload a file in the documents module, Centrik will 'read' it's contents and make it available for searching. Once read, documents can be searched from the documents module home page

| Jet Black      | →                      |              |                   |                |                | Docu        | ments     |             |          |         |          |        | Cer      | ntrik  |
|----------------|------------------------|--------------|-------------------|----------------|----------------|-------------|-----------|-------------|----------|---------|----------|--------|----------|--------|
| < <del>+</del> |                        |              |                   |                |                |             |           |             |          |         |          |        | Centrik  | User 🔹 |
|                |                        | Fi           | nd document by Ti | tle or content | fly            |             |           |             |          |         | Q Search |        |          |        |
| _              |                        |              |                   |                |                |             |           |             |          |         |          |        |          |        |
|                | Choose the search mode |              |                   |                |                | ీ⊹ Flight C | ps        |             | Enter yo | our sec | ırch     |        |          |        |
|                | USI                    | ng mis opiic | חס                |                |                | Ground      | Ops       |             |          |         |          |        |          |        |
|                |                        |              |                   |                |                | Enginee     | ering     |             |          |         |          |        |          |        |
|                |                        |              |                   | My             | Documents to F | Read        | My Docun  | nents for U | pdate    |         |          |        |          |        |
|                |                        |              |                   | ,              |                |             | ,         |             |          |         |          |        |          |        |
|                | Â                      |              | ٤                 | Ê              | iĝi            |             | 88        | ≡           | ĭ,       | R       | 61       | - 🌣    | :        |        |
|                | Home                   | Documents    | Safety            | Compliance     | Management     | Risk        | Equipment | RA          | MS TI    | raining | Devices  | Config | Contacts |        |

The above example will look for the word "fly" anywhere in the title or content of a document and will display a maximum of 10 results at a time. Where there are lots of search results there will be links at the bottom of the page which you can click or tap to show more results.

| Jet Black      | ≯ | Document Search                                                                                                    | e∩trik    |
|----------------|---|----------------------------------------------------------------------------------------------------|-----------|
| < <del>\</del> |   | Documents Eric Ro                                                                                                    | Roberts + |
|                |   | fly Q Search                                                                                                    |           |
|                |   | Restricting the Operation of Aircraft at Flying Displays, Air Races and Contests Documents / Airport Documents / CRF Notices / CRF Safety Notice / SN-2019/045 - Restricting the Ope at Flying Displays, Air Races and Contests This Safety Notice contains recommendations regarding op Display Pilots Licensed/Unlicensed Personnel: All Flying Display, Air Race and Flying Com and contest organisers though the relevant permission granted by the CAA. 3 Replacem View   Edit Clicking the title of the document will open it for viewing                                                                                                    |           |
|                |   | VW-RAK Detention Documents / Airport Documents / MD Notices / MD Instruction / MDI 165973 - VW-RAK Detention issued a Direction to Prevent Aircraft Eying against Challenger 200 registration VW-RAK. This aircraft is currently housed at Top Aviation but will be relocating to an outside area in the near future. The aircraft is not permitted to fly or change ide View   Edit                                                                                                    |           |
|                |   | No number of the most relevant matching content within each document is shown, with search keywords highlighted with search keywords highlighted vertice in Compliance & Safety from previous roles at other airports and operators as well as a distinguished hanced introduction of SMS and Compliance. Pete Sampras Managing Director                                                                                                    |           |
|                |   | Biggin Hill Festival of Flight Event Plan - Overview Documents / Airport Documents / Events Files / Part 1 - Biggin Hill Festival of Flight Event Plan - Overview of local residency required) local outlets. The event will be open to the public from 10.30hrs with the flying display starting at 1230hrs and finishing at 1830hrs, each day. The closing time flying, model aircraft and vehicle displays, static and mobile classic and military vehicles, re-enactments, static aircraft, children's amusements and fairground. Licensed bar, food outlets and other by the CRF to oversee all aspects of the flying display UK SAS Ambulance Service Represented on the SAG LBB London Borough of Bromley Represented on the SAG LFB London Fire Brigade View   Edit                                                                                                    |           |
|                |   | Festival of Flight – ATC Seating Plan Documents / Airport Flies/ ATC OP-Notices / ATC Memo / 05/2018 - Festival of Flight – ATC Seating Plan of Flight – ATC Seating Plan – Version 2 1. Background The flying display over the weekend of the 19th and 20th August will run from approximately 1000 to 1830 local time each day. It is essential that ATC operate separate Tower and Approach frequencies during the display period with the Tower frequency being used as the 'quiet frequency' on which the aircraft carry out                                                                                                    |           |
|                |   | Image: Constraint of the second second se |           |

Centrik | Page 11

Note that it may take a few minutes after uploading a document for it to become searchable.

Search is designed to work with many document formats, with some exceptions:

- > Images cannot be searched, even if they contain text
- > Password protected files cannot be searched
- > PDF files containing scanned documents cannot be searched

After upgrading to V4.2, Centrik will need time to read your previously uploaded documents. You may therefore not see this option immediately when you first upgrade.

Selecting 'Find document by Title only' will change the behaviour of the search to only look at exact matches on document title - this is identical to the behaviour of Centrik V4.1 and earlier.

## **Management Module**

#### **Management of Change Workflows**

Management of Change (MoC) workflows are a specialised form of Workflow designed to guide organisations through the process of effecting significant changes to their business.

Examples of MoC workflows might include:

- > Adding a new aircraft to the fleet
- > Adding a new building or re-purposing an existing building
- > Moving staff from one location to another
- Adopting new policies (such as GDPR)

The key differences between Standard and MoC Workflows are:

- MoC Workflows are phased Each workflow section is assigned to one of a handful of standard phases. At any point in time, the workflow has a 'Current Phase', implying that the sections in previous phases have been completed.
- MoC Workflow Phases must be signed off by the workflow owner (or any authorised manager) before proceeding to the next phase. Only the "current active phase" can be signed off this ensures that phases are signed off in the correct order.

Management of Change Phasing Options

MoC currently implements three phase schemas – **Standard** (7 phase), **Simple** (4 phase) and **Extended** (9 phases).

The phases of the Standard Management of Change model - from 'Initial Proposal' through to 'Distance Review' - are built around industry standard norms and best practice. Should you wish for alternative Phase names, they may be customisable to your requirements via Centrik Support.

| Jet Black- | ≫               |           |            |                |            | Manage           | ement     |            |               |             |             |                 | Centrik        |
|------------|-----------------|-----------|------------|----------------|------------|------------------|-----------|------------|---------------|-------------|-------------|-----------------|----------------|
| < <b>+</b> |                 |           |            |                |            |                  |           |            |               |             |             | <del>40</del> - | Eric Roberts - |
|            |                 |           |            |                |            |                  |           |            | OVERALL MEETI | INGS STATUS |             |                 |                |
|            |                 |           |            |                |            |                  |           |            | Meeting       | Series      |             |                 |                |
|            | Ad-hoc Meetings |           |            |                |            |                  |           |            |               |             |             |                 |                |
|            |                 |           |            |                |            |                  |           |            | Meeting A     | ctions      |             |                 |                |
|            |                 |           |            |                |            |                  |           |            |               |             |             |                 |                |
|            |                 |           | PERSONAL   | WORKFLOWS STAT | US         |                  |           | C          | VERALL WORKF  | LOWS STATUS |             |                 |                |
|            |                 |           | My         | Workflow Steps |            |                  |           |            | Management    | of Change   |             |                 |                |
|            |                 | Vou can   |            | Managor        | mont of C  | t of Change from |           |            | Workflows     |             |             |                 |                |
|            |                 | the Man   | agemei     | nt landing     | page       | lange i          | IOM       |            | Workflow      | Actions     |             |                 |                |
|            |                 |           |            |                |            |                  |           |            |               |             |             |                 |                |
|            |                 |           |            |                |            |                  |           |            |               |             |             |                 |                |
|            |                 |           |            |                |            |                  |           |            |               |             |             |                 |                |
|            |                 |           |            |                |            |                  |           |            |               |             |             |                 |                |
|            |                 |           |            |                |            |                  |           |            |               |             |             |                 |                |
|            | Hom             | e Documen | its Salety | Compliance     | Management | Risk             | Equipment | ≡ĭ<br>Rams | Training      | Devices     | Conlig Cont | iets            |                |

Centrik | Page 13

#### Overview page

The new MoC overview page separates workflows into their currently active phase. MoC workflows therefore progress from Initial Proposal (at the top) down to Distance Review (at the bottom). Coloured status fields provide a rapid overview of the current state of your MoC processes.

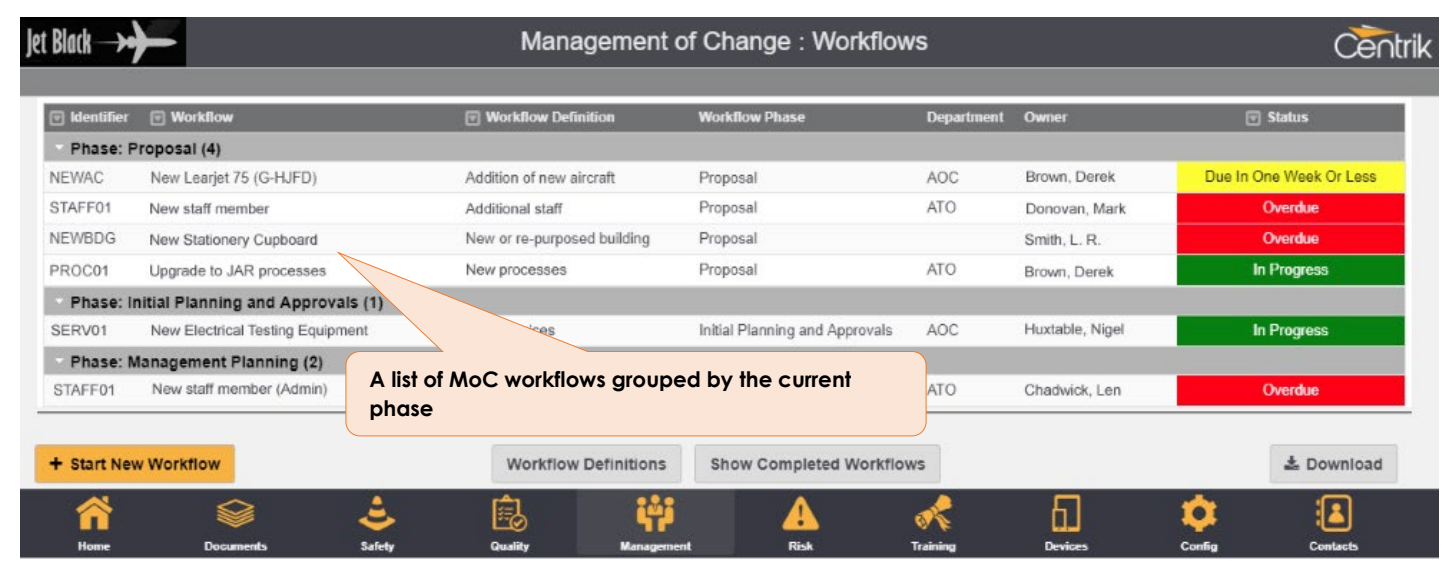

#### Workflow Detail page

| Jet Black 🔶      |                         |                       | ,                        |                      | Workflow D                           | etail: Facility                       |                            |                                                 |                                          |                        | Centrik        |
|------------------|-------------------------|-----------------------|--------------------------|----------------------|--------------------------------------|---------------------------------------|----------------------------|-------------------------------------------------|------------------------------------------|------------------------|----------------|
| ( <del></del> († | MoC // Change Man       | agement Wo            | nagement Approval        | Change Assessme      | ent Change                           | : Airport General / Internal Bi       | the change                 | Equipment / Staff Cha                           | nge                                      | Review                 | Eric Roberts - |
|                  | Identifier Wor<br>5 Fac | kflow Title<br>cility |                          |                      | Workflow Type<br>Airport General / I | Owner<br>nternal Building / f         | rts, Eric                  | Phas                                            | e Start Date<br>09/2018                  | Target End Date        |                |
|                  | Status                  |                       |                          |                      |                                      | In Progress                           |                            |                                                 |                                          |                        | L              |
|                  | Workflow Steps          | Workflo               | w Step                   | Define the           | ہ<br>Change, agree                   | Owner Dur<br>Change, agree to proceed |                            |                                                 | evrons al                                | ong the top            | of the         |
|                  |                         | 1.1.1                 | Define the change a why. | nd state briefly     |                                      |                                       |                            | 10//<br>Eric                                    | npieted<br>09/2018<br>Roberts            | P NOT                  |                |
|                  |                         | 1.1.5                 | Meeting                  |                      |                                      |                                       |                            | Con<br>10/<br>Eric                              | npleted<br>09/2018<br>Roberts            | ► View                 |                |
|                  |                         |                       | Meeting                  | Scheduled            | SAFETY MEETING                       | Head of Department (Fortm             | <u>nightly) on 07/09/2</u> | 2018                                            |                                          |                        |                |
|                  |                         | 1.1.6                 | Assessment of Risk       | 5                    |                                      |                                       |                            | Con<br>10//<br>Jeron                            | npleted<br>09/2018<br>ne Lecky           | ► View                 |                |
|                  |                         |                       | Risk Assessment          | Signed Off - Continu | e Maintenance 18                     | Generic Maintenance Ris               | sk Assessment              |                                                 |                                          |                        |                |
|                  |                         |                       | Action                   | Overdue              | <u>RMS-000481</u>                    | Review when lone work p               | policy in place            |                                                 |                                          |                        |                |
|                  | Sign-Off                |                       | ned off                  | Parker, Peter        |                                      | 10/09/2018                            | You<br>asse<br>work        | can link mee<br>ssments, auc<br>cflows. The sto | etings, ris<br>lits, and a<br>atus of th | k<br>other<br>ese, and |                |
|                  | C Edit × I              | Delete                |                          |                      |                                      |                                       | any                        | open action                                     | s are sho                                | wn inline.             |                |
|                  | Home Docume             | ents F                | Kandover Safety          | Compliance           | <b>Vanagement</b>                    | Risk Equipment                        | Forms                      | Training Devi                                   | ces Con                                  | fig Contacts           |                |

Workflow phases are clearly laid out in standard Centrik style using coloured chevrons at the top of the detail page. Unused phases appear in light grey. Phases beyond the current active phase are inactive until their immediate preceding phase is signed off.

Centrik | Page 14

Signing off phases

Phases must be signed off to mark the transition to the next phase. Only the workflow owner and Workflow Managers have sign-off rights, and only the Current Active Phase can be signed off.

| Confirm phase comple                                              | etion status                                                                    |     |
|-------------------------------------------------------------------|---------------------------------------------------------------------------------|-----|
| Workflow : <b>New ramp proc</b><br>Phase : <b>Proposal</b>        | edures for VIP aircraft                                                         | A   |
| his phase of the workflow has a tota                              | I of 1 steps:                                                                   |     |
| Steps marked 'Completed'                                          | -                                                                               | 0   |
| Steps marked 'Not Applicable'                                     |                                                                                 | 0   |
| Steps marked 'Partially Completed'                                |                                                                                 | 0   |
| Steps still showing as 'To Do'                                    |                                                                                 | 1   |
| Required Steps still showing as 'To Do'                           |                                                                                 | 1   |
| There are one or more Required<br>You may not sign off this phase | d steps still to complete.<br>yet.                                              |     |
|                                                                   | Phases cannot be signed off until<br>Required steps are marled as<br>Completed. | all |

Customising Workflows

Whilst all MoC workflows are initially based on their underlying Workflow Definition, they may be significantly customised - you can Add, Edit or Delete any individual step, and change Step ownership and date criteria.

## Safety Module

### **Optional Form Sections**

Centrik V4.2 allows for safety reports to be configured with optional sections, where a user can choose the sections that are relevant to their report. For example, a section on 'Runway incursion details' would be included only if a question 'Did the occurrence involve a runway incursion?' was checked. This feature makes for a simpler capture process and makes it easier to ensure the appropriate mandatory fields are provided for every report.

| - Salling Status                                                                                                    | afety Case                                                                                                    |                                                                                                    |                                                                            | 3070 385                                                      |                                                   | _            | Logan Sul       |  |  |
|----------------------------------------------------------------------------------------------------|----------------------------------------------------------------------------------------------------|----------------------------------------------------------------------------------------------------|----------------------------------------------------------------------------|---------------------------------------------------------------|---------------------------------------------------|--------------|-----------------|--|--|
| Capture                                                                                                    | Classify Risk                                                                                                    | Assess                                                                                                    | te //                                                                      | SIRA                                                          | Act                                               | Monitor      | Save Dra        |  |  |
| General Informat                                                                                                    | ion                                                                                                    |                                                                                                    |                                                                            |                                                               |                                                   |              |                 |  |  |
| Report Number                                                                                                    | Safety Form                                                                                                    |                                                                                                    |                                                                            | Mandatory or Voluntary?                                       | Is Fatigue Related?                               |              |                 |  |  |
| 000124                                                                                                    | ASR-01 - Safety R                                                                                                    | eport                                                                                                    |                                                                            | Unknown                                                       | (not specified)                                   | *            |                 |  |  |
| Report Title                                                                                                    |                                                                                                    |                                                                                                    |                                                                            |                                                               | Confidentiality                                   |              |                 |  |  |
| Enter report title (requ                                                                                                    | ired)                                                                                                    |                                                                                                    |                                                                            |                                                               | Not confidential                                  |              | ,               |  |  |
| Description                                                                                                    |                                                                                                    |                                                                                                    |                                                                            |                                                               | Event Date                                        | Event Ti     | me (UTC, hh:mm) |  |  |
| Enter description (req                                                                                                    | uired)                                                                                                    | 6                                                                                                    | uestions car                                                               | be included in the                                            | 2/07/2018                                         | 15:44        |                 |  |  |
|                                                                                                    |                                                                                                    | re                                                                                                    | eport by sele                                                              | cting them in the                                             | ent Location                                      |              |                 |  |  |
|                                                                                                    |                                                                                                    |                                                                                                    | General Inform                                                             | nation section                                                | nter event locatior                               | ı (required) |                 |  |  |
| 1992 NORTH NY 1997 OF 19                                                                                                    |                                                                                                    | and the second second s |                                                                            |                                                               |                                                   |              |                 |  |  |
| Was an aircraft involv Did the occurrence in Did the occurrence h Was there an ATM C Did the occurrence re                                                                                                    | ed in the occurrence?<br>volve more than one aircraft?<br>appen at or around an aerodror<br>ontribution?<br>sult in fatalities and/or injuries?                              | Did the occurre<br>Was the aircrat<br>Were the weath                                                                                                    | ence involve a runway<br>t hit by a bird or othe<br>her conditions relevar | anima<br>Additional sec<br>in the report b<br>questions that  | ctions are inclu<br>ased on the<br>were selected  | ded          |                 |  |  |
| Was an aircraft involv Did the occurrence in Did the occurrence h Was there an ATM C Did the occurrence re Flight and Aircra                                                                                         | ed in the occurrence?<br>volve more than one aircraft?<br>appen at or around an aerodror<br>ontribution?<br>sult in fatalities and/or injuries?<br>ft Details                | Did the occurre<br>Was the aircrat<br>Were the weath<br>Were the weath                                                                                                    | ence Involve a runway<br>t hit by a bird or othe<br>her conditions relevar | Additional sec<br>in the report b<br>questions that           | ctions are inclu<br>pased on the<br>were selected | ded          |                 |  |  |
| <ul> <li>Was an aircraft involv</li> <li>Did the occurrence in</li> <li>Did the occurrence h</li> <li>Was there an ATM C</li> <li>Did the occurrence reference</li> <li>Flight and Aircraft Definition</li> </ul>    | ed in the occurrence?<br>volve more than one aircraft?<br>appen at or around an aerodro<br>ontribution?<br>sult in fatalities and/or injuries?<br>ft Details<br>tails        | Did the occurre<br>Was the aircrat<br>Were the weat                                                                                                    | nce involve a runway<br>thit by a bird or othe<br>her conditions relevan   | Additional sec<br>in the report b<br>questions that           | ctions are inclu<br>ased on the<br>were selected  | ded          |                 |  |  |
| Was an aircraft involv Did the occurrence in Did the occurrence h Was there an ATM C Did the occurrence re Flight and Aircra Other Aircraft De Finish and Subm                                                       | ed in the occurrence?<br>volve more than one aircraft?<br>appen at or around an aerodro<br>ontribution?<br>sult in fatalities and/or injuries?<br>ft Details<br>tails<br>it  | Did the occurre<br>Was the aircrat<br>Were the weat                                                                                                    | once involve a runway<br>t hit by a bird or othe<br>her conditions relevan | Additional sec<br>in the report b<br>questions that           | ctions are inclu<br>ased on the<br>were selected  | ded          |                 |  |  |
| Was an aircraft involv Was an aircraft involv Did the occurrence in Did the occurrence h Was there an ATM C Did the occurrence re Flight and Aircra Other Aircraft De Finish and Subm Attachments                    | ed in the occurrence?<br>volve more than one aircraft?<br>appen at or around an aerodroi<br>ontribution?<br>suit in fatalities and/or injuries?<br>ft Details<br>tails<br>it | <ul> <li>Did the occurre</li> <li>Was the aircrat</li> <li>Were the weat</li> </ul>                                                                                                    | once involve a runway<br>t hit by a bird or othe<br>her conditions relevar | ranima<br>Additional sec<br>in the report b<br>questions that | ctions are inclu<br>ased on the<br>were selected  | ded          |                 |  |  |
| Was an aircraft involv Was an aircraft involv Did the occurrence in Did the occurrence h Was there an ATM C Did the occurrence rC Flight and Aircra Other Aircraft De Finish and Subm Attachments E Return To Sender | ed in the occurrence?<br>volve more than one aircraft?<br>appen at or around an aerodroi<br>notribution?<br>sult in fatalities and/or injuries?<br>ft Details<br>tails<br>it | Did the occurre<br>Was the aircrat<br>Were the weat                                                                                                    | ence involve a runwa,<br>t hit by a bird or othe<br>her conditions relevan | ranima<br>Additional sec<br>in the report b<br>questions that | ctions are inclu<br>pased on the<br>were selected | ded          |                 |  |  |

Please contact Centrik Support so that this feature can be enabled and configured based on the safety reports that have been setup.

### Alternative ERC View

Centrik may now be configured to provide an alternative view for specifying the Event Risk Classification (ERC) for a Safety Case. The new view shows a pop-up including configurable guidance text for each of the options that may be chosen, promoting consistency.

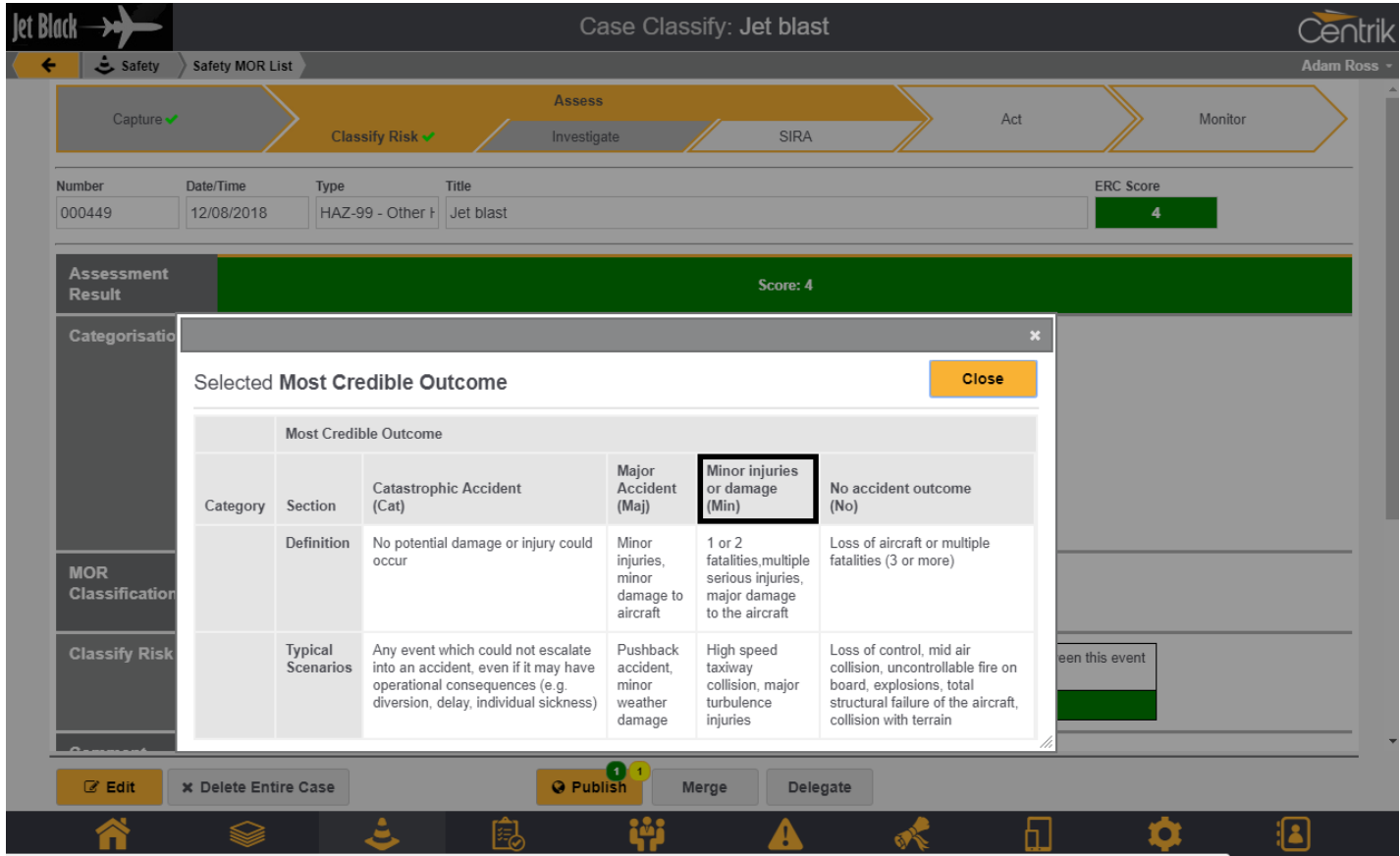

javascript:WebForm\_DoPostBackWithOptions(new WebForm\_PostBackOptions("ctt00\$ctt00\$MainContentPlaceholder\$MainContentPlaceholder\$CaseFormView\$SeverityCalibration\$ctt01", "", true, "", "", false, true))

ERC may also now optionally be added to a report form allowing the reporter to submit this information.

### **Publishing Workflow**

Centrik report publishing has been tweaked to separate it from the main safety case workflow. This reflects that fact that publishing can occur at any stage of the case workflow – it is not an isolated stage.

| Jet Blac       | k→+ <b>}</b> →-      |                                                           |                                                  | Case                                  | Classify:     | Jet blast                                 |                                         |                  |               |         | Centrik     |
|----------------|----------------------|-----------------------------------------------------------|--------------------------------------------------|---------------------------------------|---------------|-------------------------------------------|-----------------------------------------|------------------|---------------|---------|-------------|
| < <del>+</del> | 🕹 Safety             | Safety MOR List                                           |                                                  |                                       |               |                                           |                                         |                  |               |         | Adam Ross 👻 |
|                | Capture 🛩            | Class                                                     | sify Risk 🗸                                      | Assess<br>Investigate                 |               | SIRA                                      |                                         | Act              |               | Monitor | Ì           |
| Nu             | umber<br>00449       | Date/Time         Type           12/08/2018         HAZ-9 | 9 - Other H J                                    |                                       |               |                                           |                                         |                  | ERC Score     |         |             |
|                | Assessment<br>Result |                                                           | No publini the over                              | ishing phase sh<br>verall case wor    | nown<br>kflow | Score: 4                                  |                                         |                  |               |         |             |
|                | Categorisatio        | n Operating Base                                          |                                                  |                                       |               |                                           |                                         |                  |               |         |             |
|                |                      | Other<br>Bisk Catagory                                    |                                                  | v                                     |               |                                           |                                         |                  |               |         |             |
|                |                      | Airport                                                   |                                                  | -                                     |               |                                           |                                         |                  |               |         |             |
|                |                      | Identifier (ICAO/IATA)                                    |                                                  | •                                     |               |                                           |                                         |                  |               |         |             |
|                |                      | KEWR                                                      |                                                  |                                       |               |                                           |                                         |                  |               |         |             |
|                |                      | Affected Fleet                                            |                                                  |                                       |               |                                           |                                         |                  |               |         |             |
|                |                      | Not Fleet Specific                                        |                                                  | v                                     |               |                                           |                                         |                  |               |         |             |
|                | MOR<br>Classificatic | Instead publishin<br>any phase via thi<br>indicate number | g may be init<br>is button. Cou<br>of previous p | iated from<br>Inters show<br>Ublishes | IOR status    |                                           | v                                       |                  |               |         |             |
|                | Classify Ris         | (green), due pub<br>overdue publishe                      | lishes (yellow<br>es (red)                       | ) and                                 | What wand the | vas the effectivene<br>e most credible ac | ess of the remainin<br>cident scenario? | g barriers betwe | en this event |         |             |
|                | 0                    | Comments on the asse                                      | minor injuries                                   |                                       |               |                                           | Limited                                 |                  |               |         |             |
|                | ♂ Edit               | × Delete Entire Case                                      |                                                  | Publish                               | Merge         | Delegate                                  |                                         |                  |               |         |             |
|                | Kama                 |                                                           | غ (                                              |                                       |               |                                           | *                                       | <u>6</u>         | <b>\$</b>     | t       |             |

The text details of the case being published are now clearer shown on the publish page, along with the ability to edit the 'public' versions of these fields prior to publishing to ensure on appropriate details are shared, and any personal information is omitted if necessary.

![](_page_18_Picture_2.jpeg)

## **Training Module**

### Simplified training record updates

We have streamlined the workflow of updating training records. It is now possible to upload the training records and upload the corresponding documents in a single step. This automatically creates the attachments.

| Jet Black      |                           |                                                                                 |                                                   | New Check                                                                      |                      |                                       | Centrik        |
|----------------|---------------------------|---------------------------------------------------------------------------------|---------------------------------------------------|--------------------------------------------------------------------------------|----------------------|---------------------------------------|----------------|
| < <del>+</del> | Flight O Flight Ops Overv | ew: Flight Ops $ ightarrow$ Training Recor                                      | ds: Bloggs, Joe                                   |                                                                                |                      |                                       | Eric Roberts + |
|                | Check Detail              | Pilot Name                                                                      |                                                   | Pilot Rank (at time of check)                                                  |                      | Туре                                  | -              |
|                |                           | Bloggs, Joe                                                                     |                                                   | Captain                                                                        |                      | CL350                                 |                |
|                |                           | Type of Check                                                                   |                                                   | Date of Check                                                                  | Cycle                | Checked performed by                  |                |
|                |                           | Licence Proficiency Check                                                       | (LPC) •                                           | Enter date of check (requ                                                      | - •                  | Enter checked performed by (required) |                |
|                | Details                   | Aircraft/SIM Registration                                                       |                                                   |                                                                                |                      |                                       | -              |
|                |                           | Route                                                                           |                                                   |                                                                                |                      |                                       |                |
|                | Uploaded by               | Last modified by                                                                |                                                   |                                                                                | Last modified on, at |                                       | -              |
|                | Qualifications            | Qualifications Checked<br>LPC<br>UPRT FSTD Qualification<br>Training & Checking | Prev<br>Pass V 31/<br>Pass V 31/                  | vious Expiry Valid Thru.<br>01/2019 Enter text (rei<br>07/2018 Enter text (rei |                      |                                       |                |
|                | Attachments               | Upload                                                                          | Previously, the<br>button was on<br>record was sa | "Upload" attach<br>ly available after<br>ved.                                  | ment<br>the training |                                       |                |
|                |                           |                                                                                 |                                                   |                                                                                | )                    |                                       |                |

![](_page_19_Picture_5.jpeg)

![](_page_19_Picture_6.jpeg)

## **Equipment Module**

### **Retire Status**

Centrik V4.2 now allows retiring of equipment. Once retired, equipment cannot be used and no longer needs any checks to be performed.

| Jet Black      | → <b>+</b> }    | Equipment: DJI Inpire 1                   |                       |                                             |                          |                |      |                                 |            |                         | Ċē        | Centrik      |          |        |
|----------------|-----------------|-------------------------------------------|-----------------------|---------------------------------------------|--------------------------|----------------|------|---------------------------------|------------|-------------------------|-----------|--------------|----------|--------|
| < <del>+</del> | 🛞 Equipment Sta | tus > Equip                               | ment Tech Log         |                                             |                          |                |      |                                 |            |                         |           |              | Centrik  | User 🔹 |
|                | Туре            | Name<br>DJI Inpi<br>In-Service<br>09/07/2 | re 1<br>9 Date<br>018 | Equipment Clas<br>Platform<br>Initial Hours | S                        | Initial Cycles | ¥    | Equipment Type<br>DJI Inspire 1 | 9          |                         | Ţ         |              |          |        |
|                | Totals          | Total Hou<br>0:00                         | rs                    | Total Cycles<br>0                           |                          | View Usage     |      | Add Flight                      |            | Retire equipm<br>button | ent by cl | licking this |          | _      |
|                | ♂ Edit ×        | Delete                                    |                       |                                             |                          | Retire         |      |                                 |            |                         |           |              |          |        |
|                | Home Doc        | uments                                    | Safety                | Compliance                                  | <b>iii</b><br>Management | A<br>Risk      | Equi | pment R                         | =:<br>AM 9 | s Training              | Devices   | Config       | Contacts |        |

Once a piece of equipment has been retired:

- > It will not show in the main Centrik home dashboard
- You can view historic flights, but you cannot add new flights in the equipment module. An exception to this rule is if the equipment has already been assigned to a running task in the tasking module it is assumed that equipment already on a mission needs to have its usage logged even if it is set to retired in Centrik.
- > You can view historic and outstanding defects, but you cannot add new defects. Existing defects can be updated but will not show in reports.
- > You can view the history of periodic checks cannot perform new checks.
- > You cannot assign this equipment to tasks in the tasking module (but it's existing allocation to tasks will not be removed as per note above).
- > You can reinstate the equipment to remove the retire status if required

## Tasking Module

### **Printable Checklists**

Centrik V4.2 adds to the tasking module the ability to print checklists for our clients who operate in areas where electronics use is restricted.

Once configured, on qualifying tasks there will be a new "Paperwork" section in the Deploy phase which allows the printing of pre and post flight checklists for the equipment you are taking on a mission.

| Jet Black | <                               | Tas              | Fask Deploy: Demo Task |               |                              |                           |           |                       |         |         |              |
|-----------|---------------------------------|------------------|------------------------|---------------|------------------------------|---------------------------|-----------|-----------------------|---------|---------|--------------|
| ( +       | $\equiv$ i Tasks $\rangle$ Task | king             |                        |               |                              |                           |           |                       |         |         | Centrik User |
|           | Capture                         | Prepare          | Plan                   | $\rightarrow$ | Deploy •                     |                           | <b>FI</b> | y                     | >       | Recover |              |
| Ī         | Task Name Demo Task             |                  |                        |               | Method Statement<br>Example  |                           |           | Client<br>Demo Client |         |         |              |
| į,        | Required Checks                 |                  |                        |               |                              |                           |           |                       |         |         |              |
|           | Paperwork                       | Defect Sheet     |                        |               |                              |                           |           |                       |         |         |              |
|           |                                 | 🔄 Battery Chargi | ng Sheet               |               |                              |                           |           |                       |         |         |              |
|           | Flight Sheet for DJI Inspire 1  |                  |                        | Use thes      | e options to<br>klists vou v | o downloa<br>will need fo | d<br>or   |                       |         |         |              |
| _         |                                 |                  |                        |               | the task                     |                           |           |                       |         |         |              |
|           | <b>*</b>                        | ≥ ≤              | Ê                      | iji i         | A                            | 88                        | ≡ĭ        | and a                 | 61      | 0       |              |
|           | Home Docs                       | iments Safety    | Compliance             | Management    | Risk                         | Equipment                 | RAMS      | Training              | Devices | Config  | Contacts     |

At Centrik, we encourage our clients to be paperless wherever possible, so this feature is only enabled on request - please contact Centrik Support.

## Support

Please do not hesitate to get in contact with the Centrik support team, who will be more than happy to assist you with any queries or issues you may have.

The support team can be reached by the following means:

- Email: <u>Support@Centrik.net</u>
- Telephone: <u>+44(0)1959 543 204</u>
- Helpdesk: <u>Helpdesk.Centrik.net</u>
- Skype: All members of our team have Skype for Business accounts and can add Customers to their contacts to enable Skype contact, particularly for when screen sharing may be needed or where no telephone is available.